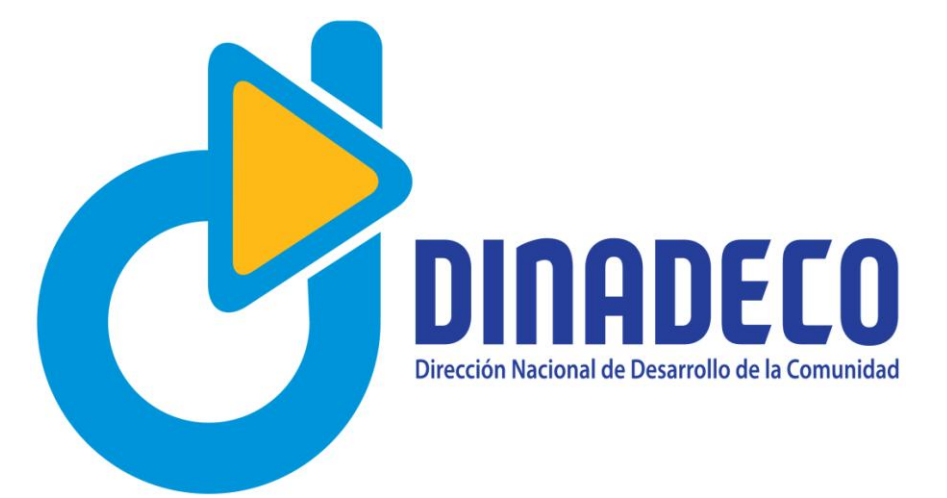

## Manual de uso para obtención de personerías jurídicas en línea

San José, 2017

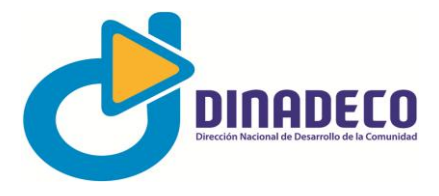

## Manual de uso de consultas personerías jurídicas

Como parte del plan de modernización institucional de Dinadeco, el cual contempla la modernización administrativa y la descentralización de servicios, la Dirección Nacional ha impulsado la utilización de las nuevas tecnologías como pilar fundamental para la transparencia del quehacer institucional.

La Institución ha puesto al servicio de la ciudadanía en general, instrumentos que permitan la autogestión de servicios que anteriormente solo se podían obtener en oficinas centrales o regionales, entre ellos, la obtención de certificaciones de personería jurídica, válidas para distintos trámites que las asociaciones de desarrollo de la comunidad deben realizar ante diversas instituciones.

De manera que si se cuenta con conexión a Internet y equipo básico para acceso e impresión, ya no será necesario desplazarse hasta las oficinas de Dinadeco.

Este manual pretende ayudarle en el proceso de ingreso y consulta en línea.

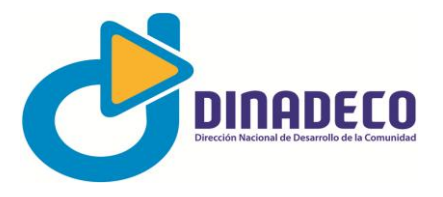

## Pasos obtener una certificación de personería jurídica en línea

1. El usuario deberá ingresar al explorador de Internet que utiliza regularmente y digitar la dirección <u>www.dinadeco.go.cr</u>, este es el sitio oficial de la Dirección Nacional de Desarrollo de la Comunidad (Dinadeco).

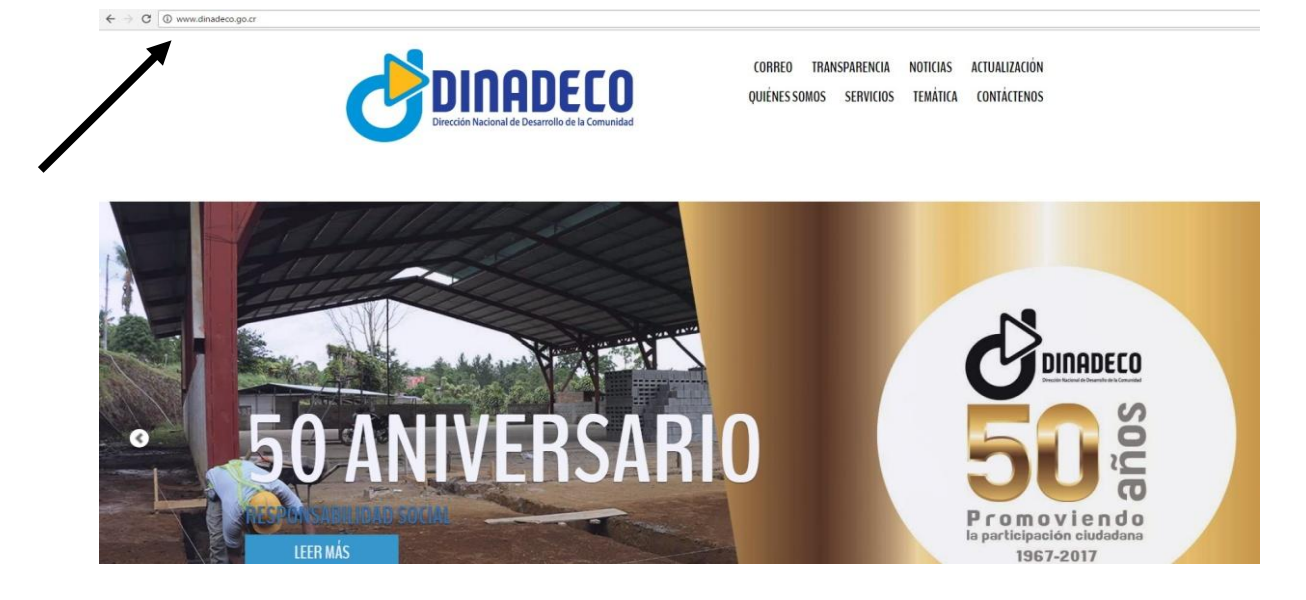

- 2. El usuario deberá desplazarse hasta el área de servicios (ya sea con el mouse o con las flechas direccionales del teclado o por medio de la palabra servicios en el menú principal).
- 3. El usuario deberá hacer click en la opción del Sistema Nacional de Registro de Asociaciones (SNRA).

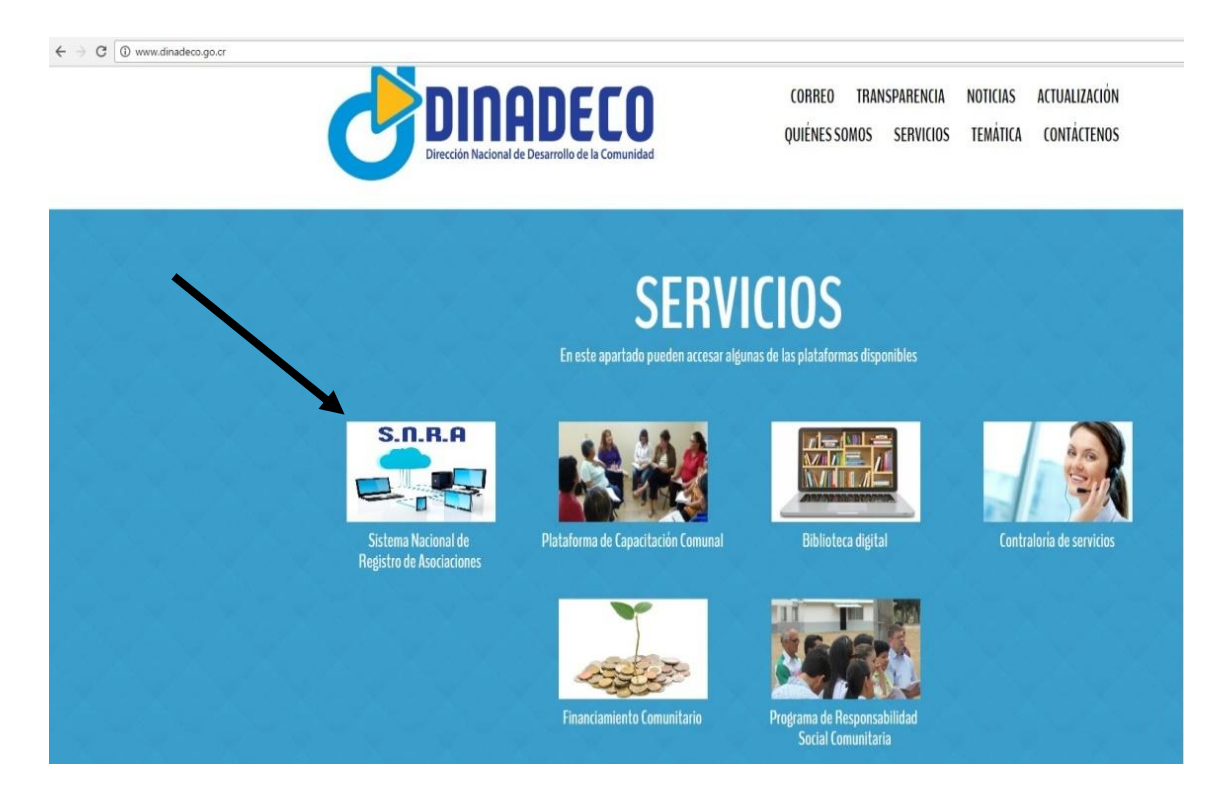

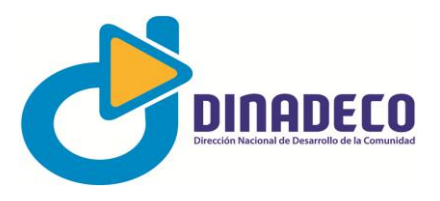

4. La acción anterior desplegará la siguiente pantalla:

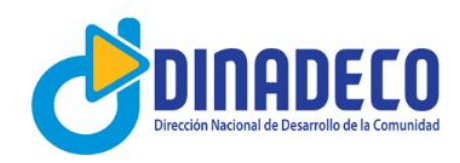

## **SNRA**

Sistema Nacional de Registro de Asociaciones

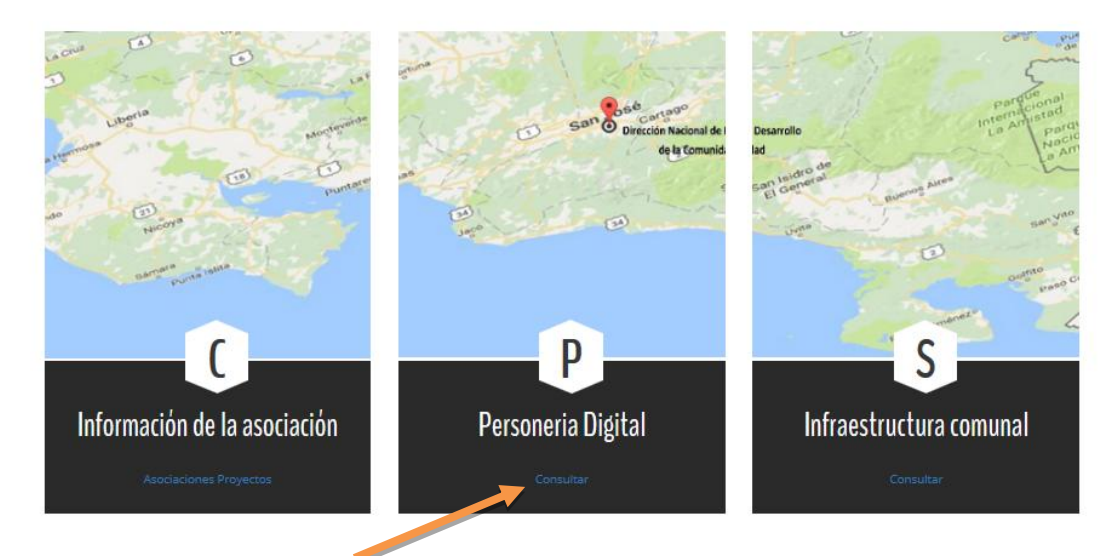

5. Para ingresar a la consulta, el usuario debe hacer click sobre el vínculo **Consultar** del apartado **Personería Digital**, esta acción desplegará la siguiente pantalla:

| Consulta U | Isuarios     |            |                    |              |   |
|------------|--------------|------------|--------------------|--------------|---|
|            | Li           | stado de / | Asociaciones       |              |   |
| Provincia  | -Seleccione- | •          | Cantón             |              | • |
| Distrito   |              | •          | Región             | -Seleccione- | • |
| Tipo       | -Seleccione- | •          | Estado             | Activa       | • |
| Nombre     |              |            | Número de Registro | 1            |   |
| Teléfono   |              |            | Fax                |              |   |
| E-mail     |              |            | Web                |              |   |
|            |              | Consi      | ultar              |              |   |

6. El usuario puede realizar una búsqueda por provincia, cantón, distrito, o región, y en el caso de que conozca el código de registro de su organización, podrá acceder directamente, en la casilla de **Número de Registro**.

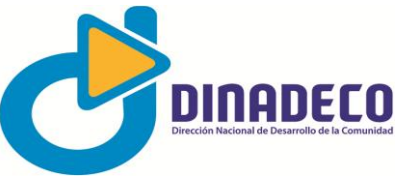

7. Por ejemplo, si ingresa directamente el código número **2569**, aparece la siguiente pantalla, el botón en la casilla **Acción** com la pala **Personería** como se aprecia en la siguiente imagen:

| Consulta                      | Usi         | uarios |                |          |                                       |                                                          |                              |             |
|-------------------------------|-------------|--------|----------------|----------|---------------------------------------|----------------------------------------------------------|------------------------------|-------------|
|                               |             |        |                |          | Listado de                            | Asociaciones                                             |                              |             |
| Provincia<br>Distrito<br>Tipo |             |        | -Se<br><br>-Se | leccione | - ×<br>×                              | Cantón<br>Región<br>Estado                               | <br>-Seleccione-<br>Activa   | ×<br>×<br>× |
| Nombre<br>Teléfono<br>E-mail  |             |        |                |          | Cons                                  | Número de Registro<br>Fax<br>Web                         | 2569                         |             |
|                               |             |        |                |          | Asocia                                | aciones                                                  |                              |             |
| Número<br>Registro            | Inscripción | Estado | Cédula         | Periodo  | Тіро                                  | No                                                       | mbre                         | Acción      |
| 2569                          | 28/3/2016   | Activa |                | 1        | ASOCIACIÓN DE<br>DESARROLLO ESPECÍFIC | ASOCIACIÓN DE DESARROLLO E<br>PRESA,LOS ANGELES DE ATENA | ESPECÍFICA PRO MEJORAS DE LA | Personería  |
|                               |             |        |                |          |                                       |                                                          |                              |             |

En esta página deberá hacer click en el botón personería y automáticamente se desplegará la certificación digital.

8. Una vez hecha la selección anterior se desplegará la certificación, que podrá imprimir o descargar en su computadora, si fuera necesario, tal como se muestra en la siguiente imagen:

| Dirección Legal y de Registro<br>Teléfono 2528 4000       CENTRICACIÓN DE DESARTAL AUXIMICA       Que según el Registro Público de Asociaciones de Desarrollo de la Comunidad que al efecto lleva esta Dirección Legal<br>Registro, bajo el Tomo: 39, Folio: 439, Asiento: 10568 se encuentra inscrita y vigente la organización denomin<br>ASOCIACIÓN DE DESARROLLO ESPECIFICA PRO MEJORAS DE LA PRESALOS ANGELES DE ATENAS ALAJUL<br>código de registro mimero: 2569 del Cantón ALAJUELA-ATENAS, de conformidad con el artículo 16 de la Ley No. 3859, Se<br>el Desarrollo de la Comunidad, Constituída el dia: 21/2/2044.       Que la representación judicial y extrajudicial, con facultades de apoderado general corresponden a su Presidente(a): EV.<br>Arabién se encuentran inscritos los siguentes miembros:       Wicepresidente     OVIDIO ALVARADO QUESADA     203404848       Tesorero     DAVID GERARDO VALERIO CASTILLO     202550089       Secretario     LAURA DEL CARMEN QUESADA ARGUEDAS     204740471       Vocal1     ISAAC GERARDO VALERIO CASTILLA     206740471       Vocal2     MARIA AURELLA BOLAOS GONZALEZ     202560793       Vocal3     HLDA GONZALEZ VALERIO     203300538       Castoria     YENDRY MARIA VIQUEZ ARGUEDAS     205520199       Contorne al artículo 262 de Reglamento a la Ley No. 3559, en ausencia del Presidente o del Tesorero, se podrá registrar la fel     Vicepresidente para Trámites bancarios:                                                                          |                                                                                                    | DIRECCIÓN NACIONAL                                                                                                    | DE DESARROLLO DE LA COMUNIDAD                                                                                                    |
|----------------------------------------------------------------------------------------------------|----------------------------------------------------------------------------------------------------|----------------------------------------------------------------------------------------------------|----------------------------------------------------------------------------------------------------|
| Due según el Registro Público de Asociaciones de Desarrollo de la Comunidad que al efecto lleva esta Dirección Legal<br>Registro, bajo el Tomo: 39, Folio: 439, Asiento: 10568 se encuentra inscrita y vigente la organización denomin<br>ASOCIACIÓN DE DESARROLLO ESPECIFICA PRO MEJORAS DE LA PRESALOS ANGELES DE ATENAS ALALJU<br>código de registro número: 2569 del Cantio ALAJUELA-ATENAS, de conformidad con el artículo 16 de la Ley No. 3869, 39<br>el Desarrollo de la Comunidad, Constituída el día: 21/2/2004.       Que la regresentación Judícial y extrajudical, con facultades de apoderado general corresponden a su Presidente(a): EV.<br>ARGUEDAS VALERIO, cédula número 205030669, registrado bajo el Tomo: 107, Folio: 200, Asiento: 44329.       También se encuentra inscritos los siguentes miembros:       Vicepresidente     OVIDIO ALVARADO QUESADA ARGUEDAS     20340848<br>207500999       Secratio     LAURA DEL CARMENO QUESADA ARGUEDAS     204790999       Vocal1     ISAAC GERARDO HERNANDEZ BADILLA     20674071<br>20076071       Vocal3     HILDA GONZALEZ VALERIO     203300538<br>Fiscal YENDRY MARIA VIQUEZ ARGUEDAS     20520199       Corrorne al artículo 62 de Regiamento a la Ley No. 3859, en ausencia del Presidente o del Tesorero, se podrá registrar la fel<br>Vicepresidente para Trámites bancaráos.                                                                                                    |                                                                                                    | DIDODECO                                                                                                    | Dirección Legal y de Registro                                                                                                    |
| CERTIFICACIÓN DE PERSONERÍA JURÍDICA     Que según el Registro Público de Asociaciones de Desarrollo de la Comunidad que al efecto lleva esta Dirección Legal     Registro, bajo el Tomo: 39, Folio: 439, Asiento: 10568 se encuentra inscrita y vigente la organización denomin<br>ASOCIACIÓN DE DESARROLLO ESPECIFICA PRO MEJORAS DE LA PRESALOS ANGELES DE ATENAS, ALAJUI<br>código de registro número: 2569 del Cantón ALAJUELA-ATENAS, de conformidad con el artículo 16 de la Ley No. 3859, S<br>el Desarrollo de la Comunidad, Constituída el día: 21/2/2004.     Que la representación judicial y extrajudicial, con facultades de apoderado general corresponden a su Presidente(a): EVA<br>ARGUEDAS VALERIO, cédula número 205030669, registrado bajo el Tomo: 107, Folio: 200, Asiento: 44329.     También se encuentran inscritos los siguentes miembros:     Vicepresidente   OVIDIO AL VARADO QUESADA   203040848     Tesorero   DAVIO GERARDO VALERIO CASTILLO   202550089     Secretario   LAURA DEL CARMEN QUESADA AGUEDAS   204790999     Vocal1   ISAAC GERARDO VALERIO CASTILLO   203040848     Tesorero   DAVIO GERARDO VALERIO CASTILLO   202550089     Secretario   LAURA DEL CARMEN QUESADA   203040848     Tesorero   DAVIO GERARDO VALERIO CASTILLO   202550089     Socratario   LAURA DEL CARMEN QUESADA   203040838     Fiscal1   YENDRY MARIA VIOUEZ ARGUEDAS   205520199     Conforme al artícu                                                                                                    |                                                                                                    | DITINDELU<br>Institute Reclared de Descentine                                                                                                    | Teléfono 2528 4000                                                                                                    |
| CERTIFICACION DE PERSONERIA JURIDICA       Que según el Registro Público de Asociaciones de Desarrollo de la Comunidad que al efecto lleva esta Dirección Legal<br>Registro, bajo el Tomo: 39, Folio: 439, Asiento: 10568 se encuentra inscrita y vigente la organización denomin<br>ASOCIACIÓN DE DESARROLLO ESPECÍFICA PRO MEJORAS DE LA PRESA,LOS ANGELES DE ATENAS ALAJU<br>código de registro número: 2569 del Cantón ALAJUELA-ATENAS, de conformidad con el artículo 16 de la Ley No. 3859, S<br>el Desarrollo de la Comunidad. Constituída el dia: 21/212004.       Que la representación judicial y extrajudicial, con facultades de apoderado general corresponden a su Presidente(a): EVA<br>RGUEDAS VALERIO, cédula número 205030669, registrado bajo el Tomo: 107, Folio: 200, Asiento: 44329.       También se encuentran inscritos los siguentes miembros:       Vicepresidente     OVIDIO ALVARADO QUESADA     203040848       Tesorero     DAVID GERARDO VALERIO CASTILLO     202550089       Secretario     LAURA DEL CARMEN QUESADA ARGUEDAS     204790999       Vocal1     ISAAC GERARDO HERNANDEZ BADILLA     2067404711       Vocal2     MARIA AURELIA BOLAOS GONZALEZ     20300538       Fiscal1     YENDRY MARIA VIQUEZ ARGUEDAS     205520199       Conforme al artículo 52 del Reglamento a la Ley No. 3859, en ausencia del Presidente o del Tesorero, se podrá registrar la f<br>del Vicepresidente para Trámites bancarios.     Que la personería jurídica se encuentra vigente hasta el día 26/3/2018 |                                                                                                    |                                                                                                    |                                                                                                    |
| Que según el Registro Público de Asociaciones de Desarrollo de la Comunidad que al efecto lleva esta Dirección Legal       Registro, bajo el Tomo: 39, Folio: 439, Asiento: 10568 se encuentra inscrita y vigente la organización denomin<br>ASOCIACION DE DESARROLLO ESPECIFICA PRO MEJORAS DE LA PRESALOS ANGELES DE ATENAS, ALAJU       código de registro número: 2569 del Cantón ALJUELA-ATENAS, de conformidad con el artículo 16 de la Ley No. 3859, S       el Desarrollo de la Comunidad, Constituída el dia: 21/2/204.       Que la representación judicial y extrajudicial, con facultades de apoderado general corresponden a su Presidente(a): EV.<br>ARGUEDAS VALERIO, cédula número 2050/0669, registrado bajo el Tomo: 107, Folio: 200, Asiento: 44329.       También se encuentran inscritos los siguentes miembros:       Vicepresidente     OVIDIO ALVARADO QUESADA     203040848       Tesorero     DAVID GERARDO VALERIO CASTILLO     202550089       Secretario     LAURA DEL CARMEN QUESADA AGUEDAS     204790999       Vocal1     ISAAC GERARDO VALERIO CASTILLO     20550089       Secretario     LAURA DEL CARMEN QUESADA SOCI740471     Vocal2       Vocal2     MARIA AURELIA BOLAOS GONZALEZ     20300538       Fiscal1     YENDRY MARIA VIQUEZ ARGUEDAS     205520199       Conforme al artículo 62 del Reglamento a la Ley No. 3859, en ausencia del Presidente o del Tesorero, se podrá registrar la f     del Vicepresidente para Trámites bancarios.                                              |                                                                                                    | CERTIFICACION DE PERSON                                                                                                    |                                                                                                    |
| Que según el Registro Público de Asociaciones de Desarrollo de la Comunidad que al efecto Ileva esta Dirección Legal     Registro, bajo el Tomo: 39, Folio: 439, Asiento: 10568 se encuentra inscrita y vigente la organización denomin     ASOCIACIÓN DE DESARROLLO ESPECIFICA PRO MEJORAS DE LA PRESALOS ANGELES DE ATENAS, ALAUI     odigo de registro número: 2569 del Cantón ALAJUELA-ATENAS, de conformidad con el artículo 16 de la Ley No. 3869, S     al Desarrollo de la Comunidad, Constituída el día: 21/2/204.     Que la representación, iudicial y extrajudicial, con facultades de apoderado general corresponden a su Presidente(a): EV.     ARGUEDAS VALERIO, cédula número 2050/30669, registrado bajo el Tomo: 107, Folio: 200, Asiento: 44329.     También se encuentrar inscritos los siguentes miembros:     Vicepresidente   OVIDIO AL VARADO QUESADA   20340848     Resorero   DAVID GERARDO VALERIO CASTILLO   202550089     Secretario   LAURA DEL CARMEN QUESADA   204790999     Vocal1   ISAAC GERARDO VALERIO CASTILLO   20567043     Vocal2   MARIA AURELIA BOLAOS GONZALEZ   20300538     Vocal3   HILDA GONZALEZ VALERIO   203200538     Fiscal1   YENDRY MARIA VIQUEZ ARGUEDAS   205520199     Conforme al artículo 62 del Reglamento a la Ley No. 3859, en ausencia del Presidente o del Tesorero, se podrá registrar la f     del Vicepresidente parar Trámites banc                                                                                                    |                                                                                                    |                                                                                                    |                                                                                                    |
| Que la representación judicial y extrajudicial, con facultades de apoderado general corresponden a su Presidente(a): EV.       ARGUEDAS VALERIO, cédula número 205030663, registrado bajo el Tomo: 107, Folio: 200, Asiento: 44329.       También se encuentran inscritos los siguentes miembros:       Vicepresidente     OVIDIO ALVARADO QUESADA     203040848       Tesorero     DAVID GERARDO VALERIO CASTILLO     202550089       Secretario     LAURA DEL CARMEN QUESADA ARGUEDAS     204790999       Vocal1     ISAAC GERARDO HERNANDEZ BADILLA     206740471       Vocal2     MARIA AURELIA BOLAOS GONZALEZ     202550193       Vocal3     HILDA GONZALEZ VALERIO     203300538       Fiscal1     YENDRY MARIA VIQUEZ ARGUEDAS     205520199       Conforme al artículo 52 del Reglamento a la Ley No. 3859, en ausencia del Presidente o del Tesorero, se podrá registrar la f<br>del Vicepresidente para Trámites bancarios.     Que la personería juridica se encuentra vigente hasta el día 26/3/2018                                                                                                    | Que según el Regi<br>Registro, bajo el<br>ASOCIACIÓN DE<br>código de registro r<br>el Desarrollo de la  | stro Público de Asociaciones de Desarrollo de la Cor<br>Tomo: 39, Folio: 439, Asiento: 10568 se encuent<br>DESARROLLO ESPECÍFICA PRO MEJORAS DE L<br>número: 2569 del Cantón ALAJUELA-ATENAS, de cor<br>Comunidad, Constituída el día: 21/2/2004. | munidad que al efecto lleva esta Dirección Legal y<br>tra inscrita y vigente la organización denominat<br>LA PRESA,LOS ANGELES DE ATENAS,ALAJUEL<br>nformidad con el artículo 16 de la Ley No. 3859, Sob |
| También se encuentran inscritos los siguentes miembros:     Vicepresidente   OVIDIO ALVARADO QUESADA   203040848     Tesoreo   DAVID GERARDO VALERIO CASTILLO   202550089     Sceretario   LAURA DEL CARMEN QUESADA ARGUEDAS   204790999     Vocal1   ISAAC GERARDO HERNANDEZ BADILLA   206740471     Vocal2   MARIA AURELLA BOLAOS GONZALEZ   202550793     Vocal3   HILDA GONZALEZ VALERIO   203300538     Fiscal1   YENDRY MARIA VIQUEZ ARGUEDAS   205520199     Conforme al artículo 52 del Reglamento a la Ley No. 3859, en ausencia del Presidente o tersorero, se podrá registrar la f<br>del Vicepresidente para Trámites bancarios.   Voca182/14/14/14/14/14/14/14/14/14/14/14/14/14/                                                                                                    | Que la representad<br>ARGUEDAS VALE                                                                     | ión judicial y extrajudicial, con facultades de apodera<br>RIO, cédula número 205030669, registrado bajo el T                                                                                                    | ado general corresponden a su Presidente(a): EVA<br>omo: 107, Folio: 200, Asiento: 44329.                                                                                                    |
| Vicepresidente     OVIDIO ALVARADO QUESADA     203040848       Tesoreo     DAVID GERARDO VALERIO CASTILLO     20250089       Secretario     LAURA DEL CARMEN QUESADA ARGUEDAS     204790999       Vocal1     ISAAC GERARDO HERNANDEZ BADILLA     20670471       Vocal2     MARIA AURELIA BOLAOS GONZALEZ     20250793       Vocal3     HILDA GONZALEZ VALERIO     203300538       Fiscal1     YENDRY MARIA VIQUEZ ARGUEDAS     205520199       Conforme al artículo 52 del Reglamento a la Ley No. 3859, en ausencia del Presidente o del Tesorero, se podrá registrar la f<br>del Vicepresidente para Trámites bancarios.     Vera la personería jurid-case encuentra vigente hasta el día 26/3/2018                                                                                                    | También se encuer                                                                                       | tran inscritos los siguentes miembros:                                                                                                    |                                                                                                    |
| Tesorero     DAVID GERARDO VALERIO CASTILLO     20250089       Secretario     LAURA DEL CARMEN QUESADA ARGUEDAS     204790999       Vocal1     ISAGC GERARDO HERNANDEZ BADILLA     20670471       Vocal2     MARIA AURELIA BOLAOS GONZALEZ     20250793       Vocal3     HILDA GONZALEZ VALERIO     203300538       Fiscal1     YENDRY MARIA VIQUEZ ARGUEDAS     205520199       Conforme al artículo 52     Heglamento a la Ley No. 3859, en ausencia del Presidente para Trámites bancarios.     Uresortera yetra es encuentra vigente hasta el dia 26/37/2018                                                                                                    | Vicepresidente                                                                                          | OVIDIO ALVARADO QUESADA                                                                                                    | 203040848                                                                                                    |
| Secretario LAURA DEL CARMEN QUESADA ARGUEDAS 204790999   Vocal1 ISAAC GERARDO HERNANDEZ BADILLA 206740471   Vocal2 MARIA AURELIA BOLAOS GONZALEZ 20250793   Vocal3 HILDA GONZALEZ VALERIO 203300538   Fiscal1 YENDRY MARIA VIQUEZ ARGUEDAS 20520199   Conforme al artículo 62 de Reglamento a la Ley No. 3859, en ausencia del Presidente para Trámites bancarios. del Presidente para                                                                                                    | Tesorero                                                                                                | DAVID GERARDO VALERIO CASTILLO                                                                                                    | 202550089                                                                                                    |
| Vocal1 ISAAC GERARDO HERNANDEZ BADILLA 206740471   Vocal2 MARIA AURELIA BOLAOS GONZALEZ 20250793   Vocal3 HILDA GONZALEZ VALERIO 203300538   Fiscal1 YENDRY MARIA VIQUEZ ARQUEDAS 205520199   Conforme al artículo 62 del Reglamento a la Ley No. 3859, en ausencia del Presidente o del Tesorero, se podrá registrar la 1 del Vicepresidente para Trámites bancarios.   Que la personería jurídica se encuentra vigente hasta el día 26/3/2018                                                                                                    | Constants                                                                                               | LAURA DEL CARMEN QUESADA ARGUEDAS                                                                                                    | 204790999                                                                                                    |
| Vocal2     MARIA AURELIA BOLAOS GONZALEZ     202550793       Vocal3     HILDA GONZALEZ VALERIO     203300538       Fiscal1     YENDRY MARIA VIQUEZ ARGUEDAS     205520199       Conforme al artículo 62 del Reglamento a la Ley No. 3859, en ausencia del Presidente o del Tesorero, se podrá registrar la 1 del Vicepresidente para Trámites bancarios.     Que la personería jurídica se encuentra vigente hasta el dia 26/3/2018                                                                                                    | Secretario                                                                                              | ISAAC GERARDO HERNANDEZ BADILLA                                                                                                    | 206740471                                                                                                    |
| Vocal3 HILDA GONZALEZ VALERIO 203300538   Fiscal1 YENDRY MARIA VIQUEZ ARGUEDAS 205520199   Conforme al artículo 52 del Reglamento a la Ley No. 3859, en ausencia del Presidente o del Tesorero, se podrá registrar la f<br>del Vicepresidente para Trámites bancarios.   Que la personería jurídica se encuentra vigente hasta el dia 26/3/2018                                                                                                    | Vocal1                                                                                                  | MADIA AUDEUA DOLAGO CONZALEZ                                                                                                    | 202650793                                                                                                    |
| Fiscal1 YENDRY MARIA VIQUEZ ARGUEDAS 205520199   Conforme al artículo 62 del Reglamento a la Ley No. 3859, en ausencia del Presidente o del Tesorero, se podrá registrar la 1 del Vicepresidente para Trámites bancarios.   Que la personería jurídica se encuentra vigente hasta el dia 26/3/2018                                                                                                    | Vocal1<br>Vocal2                                                                                        | MARIA AURELIA DULAUS GUNZALEZ                                                                                                    |                                                                                                    |
| Conforme al artículo 62 del Reglamento a la Ley No. 3859, en ausencia del Presidente o del Tesorero, se podrá registrar la f<br>del Vicepresidente para Trámites bancarios.<br>Que la personería jurídica se encuentra vigente hasta el dia 26/3/2018                                                                                                    | Vocal1<br>Vocal2<br>Vocal3                                                                              | HILDA GONZALEZ VALERIO                                                                                                    | 203300538                                                                                                    |
| Que la personería jurídica se encuentra vigente hasta el día 26/3/2018                                                                                                    | Vocal1<br>Vocal2<br>Vocal3<br>Fiscal1                                                                   | MARIA AURELIA BOLAOS GUNZALEZ<br>HILDA GONZALEZ VALERIO<br>YENDRY MARIA VIQUEZ ARGUEDAS                                                                                                    | 203300538<br>205520199                                                                                                    |
|                                                                                                    | Vocal1<br>Vocal2<br>Vocal3<br>Fiscal1<br>Conforme al artícul<br>del Vicepresidente                      | MARIA AURELIA BULAUS GUNZALEZ<br>HILDA GONZALEZ VALERIO<br>YENDRY MARIA VIQUEZ ARGUEDAS<br>o 62 del Reglamento a la Ley No. 3859, en ausencia de<br>para Trámites bancarios.                                                                      | 203300538<br>205520199<br>lel Presidente o del Tesorero, se podrá registrar la firr                                                                                                    |
| Dada en San José, a las 10:18 horas del día 2/6/2017.                                                                                                    | Vocal1<br>Vocal2<br>Vocal3<br>Fiscal1<br>Conforme al artícul<br>del Vicepresidente<br>Que la personería | MARIA AURELIA BULAOS GUIZALEZ<br>HILDA GONZALEZ VALERIO<br>YENDRY MARIA VIQUEZ ARGUEDAS<br>o 62 del Reglamento a la Ley No. 3859, en ausencia di<br>para Trámites bancarios.<br>jurídica se encuentra vigente hasta el día 26/3/2018              | 203300538<br>205520199<br>iel Presidente o del Tesorero, se podrá registrar la firr<br>3                                                                                                    |

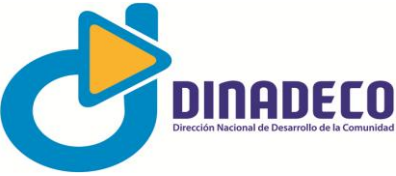

El usuario también puede hacer búsquedas por nombre de organización, de manera que el sistema desplegará un listado de organizaciones cuyo nombre coincide con el de la búsqueda

|                           | He                                                          | uarios                               |          |          |                                                                                                    |                                                                                                    |                                                                           |                                        |
|---------------------------|-------------------------------------------------------------|--------------------------------------|----------|----------|----------------------------------------------------------------------------------------------------|----------------------------------------------------------------------------------------------------|---------------------------------------------------------------------------|----------------------------------------|
| insuita                   | 03                                                          | uarios                               |          |          |                                                                                                    |                                                                                                    |                                                                           |                                        |
|                           |                                                             |                                      |          |          |                                                                                                    |                                                                                                    |                                                                           |                                        |
|                           |                                                             |                                      |          |          | Listado de                                                                                                    | Asociaciones                                                                                                    |                                                                           |                                        |
| Provincia                 |                                                             |                                      | -Se      | leccione | a- ~                                                                                                    | Cantón                                                                                                    |                                                                           | $\sim$                                 |
| Distrito                  |                                                             |                                      |          |          | $\sim$                                                                                                    | Región                                                                                                    | -Seleccione-                                                              | $\sim$                                 |
| Tipo                      |                                                             |                                      | -Se      | leccione | - V                                                                                                    | Estado                                                                                                    | Activa                                                                    | ~                                      |
| Nombre                    |                                                             |                                      | El lla   | ino      |                                                                                                    | Número de Registro                                                                                                    |                                                                           |                                        |
| Teléfono                  |                                                             |                                      |          |          |                                                                                                    | Fax                                                                                                    |                                                                           |                                        |
| E-mail                    |                                                             |                                      |          |          |                                                                                                    | Web                                                                                                    |                                                                           |                                        |
|                           |                                                             |                                      |          |          | Con                                                                                                    | suitai                                                                                                    |                                                                           |                                        |
|                           |                                                             |                                      |          |          | Asocia                                                                                                    | aciones                                                                                                    |                                                                           |                                        |
| Número<br>Registro        | Inscripción                                                 | Estado                               | Cédula I | Periodo  | Тіро                                                                                                    | Nomi                                                                                                    | bre                                                                       | Acción                                 |
| 4.0                       | 13/10/2015                                                  | Activa                               | 1        | L        | ASOCIACIÓN DE<br>DESARROLLO INTEGRAL D                                                                                                    | ASOCIACIÓN DE DESARROLLO INTEGRAL DE EL LLANO DE                                                                                                    |                                                                           | Personería                             |
| 18                        |                                                             |                                      |          | E.       | ASOCIACIÓN DE                                                                                                    | ASOCIACIÓN DE DESARROLLO INTEGRAL DE EL LLANO DE SANTA<br>CRUZ GUANACASTE                                                                                                    |                                                                           | Personería                             |
| 301                       | 17/11/2016                                                  | Activa                               |          |          | DESARROLLO INTEGRAL D                                                                                                    | CRUZ GUANACASTE                                                                                                    |                                                                           |                                        |
| 301<br>545                | 17/11/2016<br>29/11/2016                                    | Activa<br>Activa                     | 1        |          | DESARROLLO INTEGRAL D<br>ASOCIACIÓN DE<br>DESARROLLO INTEGRAL D                                                                                     | CRUZ GUANACASTE<br>ASOCIACIÓN DE DESARROLLO INTE<br>LLANO) DE ALAJUELITA SAN JOSE                                                                                                    | EGRAL DE SAN ANTONIO (EL                                                  | Personeria                             |
| 301<br>545<br>750         | 17/11/2016<br>29/11/2016<br>14/9/2016                       | Activa<br>Activa<br>Activa           | 1        | L        | DESARROLLO INTEGRAL D<br>ASOCIACIÓN DE<br>DESARROLLO INTEGRAL D<br>ASOCIACIÓN DE<br>DESARROLLO INTEGRAL D                                           | CRUZ GUANACASTE<br>ASOCIACIÓN DE DESARROLLO INTE<br>LLANO) DE ALAJUELITA SAN JOSE<br>ASOCIACIÓN DE DESARROLLO INTE<br>MIGUEL DE DESAMPARADOS                                                          | EGRAL DE SAN ANTONIO (EL                                                  | Personeria<br>Personeria               |
| 301<br>345<br>750<br>.725 | 17/11/2016       29/11/2016       14/9/2016       23/2/2017 | Activa<br>Activa<br>Activa<br>Activa | 1        | L        | DESARROLLO INTEGRAL D<br>ASOCIACIÓN DE<br>DESARROLLO INTEGRAL D<br>ASOCIACIÓN DE<br>DESARROLLO INTEGRAL D<br>ASOCIACIÓN DE<br>DESARROLLO INTEGRAL D | CRUZ GUANACASTE<br>ASOCIACIÓN DE DESARROLLO INTE<br>LLANO) DE ALAJUELITA SAN JOSE<br>ASOCIACIÓN DE DESARROLLO INTE<br>MIGUEL DE DESARMPARADOS<br>ASOCIACIÓN DE DESARROLLO INTE<br>CONCEPCION ALAJUELA | EGRAL DE SAN ANTONIO (EL<br>EGRAL DE EL LLANO DE SAN<br>EGRAL DE EL LLANO | Personería<br>Personería<br>Personería |

Se utilizó como ejemplo la frase "El llano" y, como se puede observar, aparecen todas las organizaciones que contienen dicha frase en su nombre. Ahí el usuario puede seleccionar la certificación de personería que corresponda a su búsqueda.

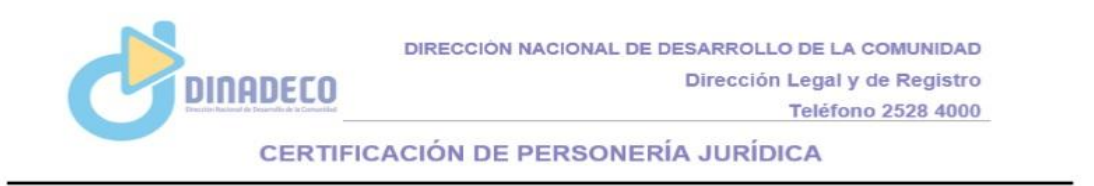

Que según el Registro Público de Asociaciones de Desarrollo de la Comunidad que al efecto lleva esta Dirección Legal y de Registro, bajo el Tomo: 7, Folio: 179, Asiento: 9910 se encuentra inscrita y vigente la organización denominada: ASOCIACIÓN DE DESARROLLO INTEGRAL DE EL LLANO DE SANTA CRUZ GUANACASTE, código de registro número: 301 del Cantón GUANACASTE-SANTA CRUZ, de conformidad con el artículo 16 de la Ley No. 3859, Sobre el Desarrollo de la Comunidad, Constituida el día: 2/9/1984.

Que la representación judicial y extrajudicial, con facultades de apoderado general corresponden a su Presidente(a): YARINA YAMILETH ARAUZ BARRANTES, cédula número 503700230, registrado bajo el Tomo: 111, Folio: 309, Asiento: 46438.

También se encuentran inscritos los siguentes miembros:

| Vicepresidente       | LEYDEN BRICEO BRAN                                            | 502790261                                 |
|----------------------|---------------------------------------------------------------|-------------------------------------------|
| Tesorero             | YISENIA ESPINOZA RODRIGUEZ                                    | 502540216                                 |
| Secretario           | KATHERINE DE LOS ANGELES TRUJILLO DUARTE                      | 112510016                                 |
| Vocal1               | SALVEDAD                                                      | ******                                    |
| Vocal2               | JERRY ZACARIAS MARCHENA BARRANTES                             | 503230669                                 |
| Vocal3               | DYSON MARCHENA BRAN                                           | 502930256                                 |
| Fiscal1              | MARLON GIOVANNI RODRIGUEZ BONILLA                             | 502780548                                 |
| Conformo al artículo | 62 del Deglamento a la Lev No. 3959, en auconcia del Presiden | ato o del Teneroro, co podrá registrar la |

Conforme al artículo 62 del Reglamento a la Ley No. 3859, en ausencia del Presidente o del Tesorero, se podrá registrar la firma del Vicepresidente para Trámites bancarios.

Que la personería jurídica se encuentra vigente hasta el día 18/10/2018

Dada en San José, a las 09:41 horas del día 28/6/2017.